## 课程缓考网上申请流程

一、教务系统登录方式

(一) 电脑端

登录学校网站,网址为: http://www.huayu.edu.cn/。点击"教务系统"。

| <b>()</b><br>Shandong huayu university of technology |           |           |           |                         |      |       |  |
|------------------------------------------------------|-----------|-----------|-----------|-------------------------|------|-------|--|
| 华宇首页 学校概况 教                                          | 文学单位 教务教学 | 质量监控      | 人才引进      | 教师发展                    | 科学研究 | 办学    |  |
| 我们知识于少日间健夫派、哑咽深起                                     |           |           | 工行众问汉子业主动 | 96 <u>416176175</u> 161 |      | 05 10 |  |
| 我校成功举办德州市首届"银座杯"                                     |           | 05-19 教育部 | 办公厅关于开展20 | 21届高…                   |      | 05-13 |  |
| 我校第七届大学生传统礼仪大赛圆满                                     | 5         | 05-17 教师思 | 想政治和师德师风望 | 建设经验交…                  |      | 05-11 |  |
| <u>学校召开2020-2021学年第···</u>                           |           | 05-17 教育部 | 印发关于在教育系统 | 充开展师德…                  |      | 05-10 |  |
| 我校组织开展个人所得税汇算清缴业                                     | <u>/</u>  | 05-14 党史学 | 习教育引导高校师会 | 主知史爱党…                  |      | 05-06 |  |

## ➡ 快速导航

| 走进华宇 | 招生专栏 | 就业专栏 | 人力资源 |
|------|------|------|------|
| 精品课程 | 教务系统 | 办公系统 | 智慧校园 |

(二) 微信端

打开手机微信 APP,关注"山东华宇工学院"微信公众号,点击下方的"教务教学",即可打开教务系统。

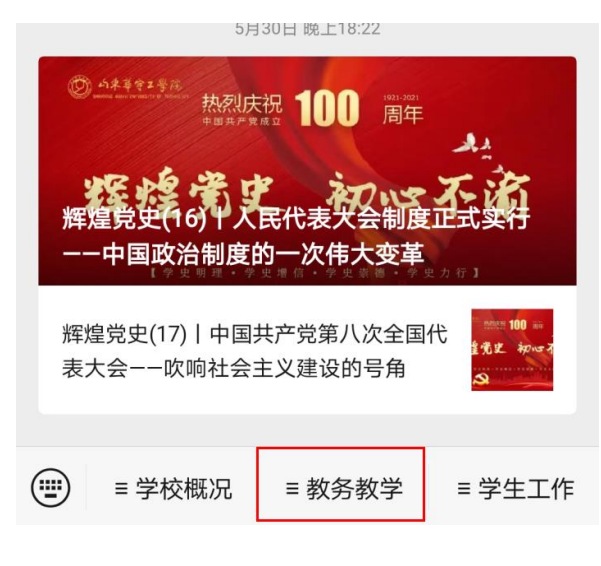

(三)今日校园 APP

打开手机上"今日校园"APP,直接点击教学服务中教学项目报名,即可跳转到教务系统。

| 6:35 🕙 🚥 |          |         | 40 at 30   |
|----------|----------|---------|------------|
|          | 山东华乡     | 宇工学院    | Q          |
| 全部服务     |          |         | <b>∑</b> ≣ |
| 我的服务     | 学工服务 教学) | 服务 公共服务 | 行政审批       |
| 宿舍申办     | 宿舍卫生     | 绿色通道    | 学生活动       |
|          |          |         |            |
| 离核       |          |         | ,          |
| 教学服务     |          |         |            |
|          | <u></u>  | Ê       | 1995       |
| 补考确认     | 教备个人信息…  | 教学项目报名  | 学生成绩查询     |
|          |          | 1       |            |
| 学生课表查询   | 学生学籍证明…  | 学生在城证明… | 学业情况查询     |

- 二、教务系统缓考申请流程
- 1. 在教务管理系统登录页面,输入学号和密码,点击登录

| <ul> <li>山东华宇工学院-教学综合信息服务平台</li> </ul> |       |
|----------------------------------------|-------|
| 亚静的配角方案                                | 用户登录  |
|                                        | 1 用户名 |
|                                        | 高密码   |
| 跨设备浏览<br>Mate and words and and and    | 登录    |

2. 点击"报名申请",选择"教学项目报名",如下图:

| 山东华宇工学院 |                                            |                         |     |  |
|---------|--------------------------------------------|-------------------------|-----|--|
|         | 报名申请▼                                      | 选课▼                     | 信息到 |  |
| 1       | 学籍异动申诫                                     | 青                       |     |  |
|         | 重修报名                                       |                         |     |  |
|         | 学生转专业时                                     | 申请                      |     |  |
|         | 教学项目报谷                                     | 칰                       |     |  |
|         | 补考确认                                       |                         |     |  |
|         | 子藉异动甲(<br>重修报名<br>学生转专业甲<br>教学项目报役<br>补考确认 | <sub>肖</sub><br>申请<br>N |     |  |

3. 进入页面后,点击"缓考报名",如下图:

| 教学项目报名         |                       |    |
|----------------|-----------------------|----|
|                |                       |    |
| 缓考<br>已报信息0条记录 | 还剩余 <mark>2</mark> 小时 |    |
| 报名学年:2020-2021 | 报名学期:2                | 报名 |

4. 选择要申请的"科目",填写"原因"并上传相应附件,完成后"提交申请"。

## 賽者报名

| 教学班                     | 开课学院    | 课程        | 课程代码       | 学年        | 学期 |   |
|-------------------------|---------|-----------|------------|-----------|----|---|
| (2020-2021-2)-092104540 | 基础教学部   | 经济数学下     | 092104540D | 2020-2021 | 2  | 公 |
| (2020-2021-2)-092100210 | 基础教学部   | 大学体育2     | 092100210E | 2020-2021 | 2  | 公 |
| (2020-2021-2)-082723310 | 经济管理学院  | 物流企业认知实训  | 082723310  | 2020-2021 | 2  | 集 |
| (2020-2021-2)-102110320 | 马克思主义学院 | 大学生心理健康   | 102110320D | 2020-2021 | 2  | 公 |
| (2020-2021-2)-092103235 | 基础教学部   | 大学英语2     | 092103235E | 2020-2021 | 2  | 公 |
| (2020-2021-2)-102102140 | 马克思主义学院 | 毛泽东思想和中国物 | 102102140D | 2020-2021 | 2  | 公 |
| (2020-2021-2)-062100135 | 信息工程学院  | 计算机应用基础   | 062100135D | 2020-2021 | 2  | 公 |
| (2020-2021-2)-102102210 | 马克思主义学院 | 形势与政策     | 102102210B | 2020-2021 | 2  | 公 |
| (2020-2021-2)-082420630 | 经济管理学院  | 物流运筹方法应用  | 082420630  | 2020-2021 | 2  | ŧ |
| (2020-2021-2)-082420715 | 经济管理学院  | 快递技术应用    | 082420715  | 2020-2021 | 2  | ŧ |
| (2020-2021-2)-070010709 | 设计与艺术学院 | 平面图像处理—PS | 070010709W | 2020-2021 | 2  | 公 |

\*原因:

附件:

🗁 选择文件